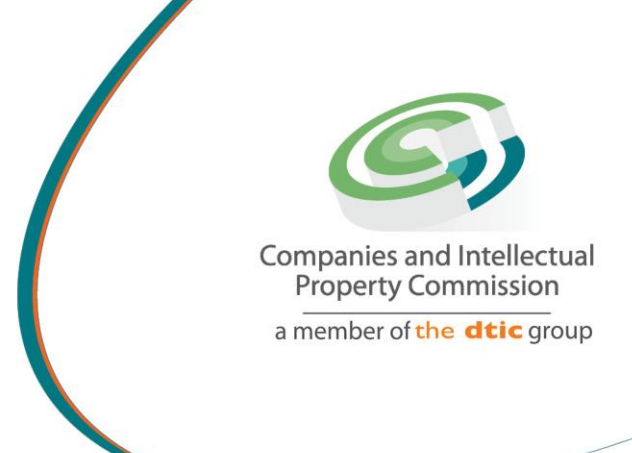

# STEP BY STEP GUIDE: BENEFICIAL OWNERSHIP FILING (COMPLEX STRUCTURE – JURISTIC PERSONS AND TRUSTS) V0.0

the dti Campus (Block F - Entfutfukweni), 77 Meintjies Street, Sunnyside, Pretoria I P O Box 429, Pretoria, 0001 Call Centre: 086 100 2472 Website: www.cipc.co.za

CIPC StheCIPC You Tube CIPC Companies and in Property Commission

## Step by Step Guide: Beneficial Ownership Filing (Complex Structure – Juristic Persons and Trusts)

Note:

- Consult the step-by-step guide for Customer Registration for assistance on registering on the new e-services platform.
- When using the new e-services platform, the only payment option is via credit or debit card. Payments will only occur when a customer transacts with CIPC. The deposit system has been phased out, and it not available for company registration.
- No supporting documents need to be sent via email to CIPC. However, each customer must familiarize themselves with the CIPC Terms and Conditions, as they agree to them when they register on the new e-services platform.
- CIPC may at any time require any documents that each company must keep record of according to the Companies Act (Act 71 of 2008).

#### **Purpose of Document:**

The CIPC is to keep a register of beneficial ownership (BO) for companies and close corporations. The register to be kept is for the applicable companies and close corporations to submit any beneficial ownership information relating to that entity. Anyone with more than 5% beneficial ownership of a company or close corporation must submit (file) with the CIPC, the requisite information. This document is to guide filers and users on the steps for filing beneficial ownership details via the online automated process of filing, and to provide legislative and practical guidelines (explanatory notes) on the purpose and process of filing.

**Important:** In order to file beneficial ownership information (on behalf of a company or close corporation), the filer must be a registered customer of the CIPC, with a valid customer code and password.

#### **Guide to Capture Beneficial Ownership Details:**

- 1. Visit the CIPC website <u>www.cipc.co.za</u> and click on **Online transacting / New E-services** or use the following direct link: <u>https://eservices.cipc.co.za/</u>
- 2. Complete your Customer Code, Password and Security Code.
- 3. Tick to accept the CIPC Terms & Conditions. Click on Login

| You are here: CIPC eServices » Login                  |                                                                                                    |
|-------------------------------------------------------|----------------------------------------------------------------------------------------------------|
| Login to CIPC eServices                               |                                                                                                    |
| Customer Code                                         | Before you login make sure you have a <b>valid email address</b> , you will no<br>be able to transact if you don't have one. You can register for a free ema<br>address at GMail.                                                                                                    |
| Customer Password (case sensitive)                    | <ul> <li>RESET PASSWORD</li> <li>To reset your password, visit the website<br/>https://www.bizportal.gov.za</li> <li>Click on Login on top of the page, and then on Reset Password.</li> <li>Type your ID number and click on Continue.</li> <li>An OTP will be sent to your email and cell number. Provide the<br/>OTP and reset your password.</li> </ul> |
| Enter security code displayed above. (case sensitive) | Kindly note that the same password is used to log into E-services, New<br>E-services and BizPortal.<br>If you experience challenges with login in to the CIPC system or your ce<br>phone number is incorrect, follow the following manual process:                                                                                                    |
| Tick to accept the CIPC Terms & Conditions            | <ol> <li>Please click here or use the link https://enquiries.cipc.co.za</li> <li>Click on Password reset.</li> <li>Complete the required fields, and attach certified ID copy (not<br/>older than three months).</li> </ol>                                                                                                    |
|                                                       | Foreign nationals must follow the manual password reset process above<br>but provide a certified passport copy instead of ID copy.                                                                                                    |
| Click on Transact.                                    |                                                                                                    |

New E-services: Beneficial Ownership Filing (Complex Structure: Juristic Person and Trusts) V0.0

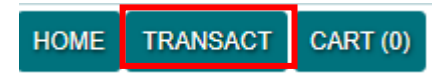

5. The below screen will reflect the services on the e-services portal. Select **Beneficial Ownership**.

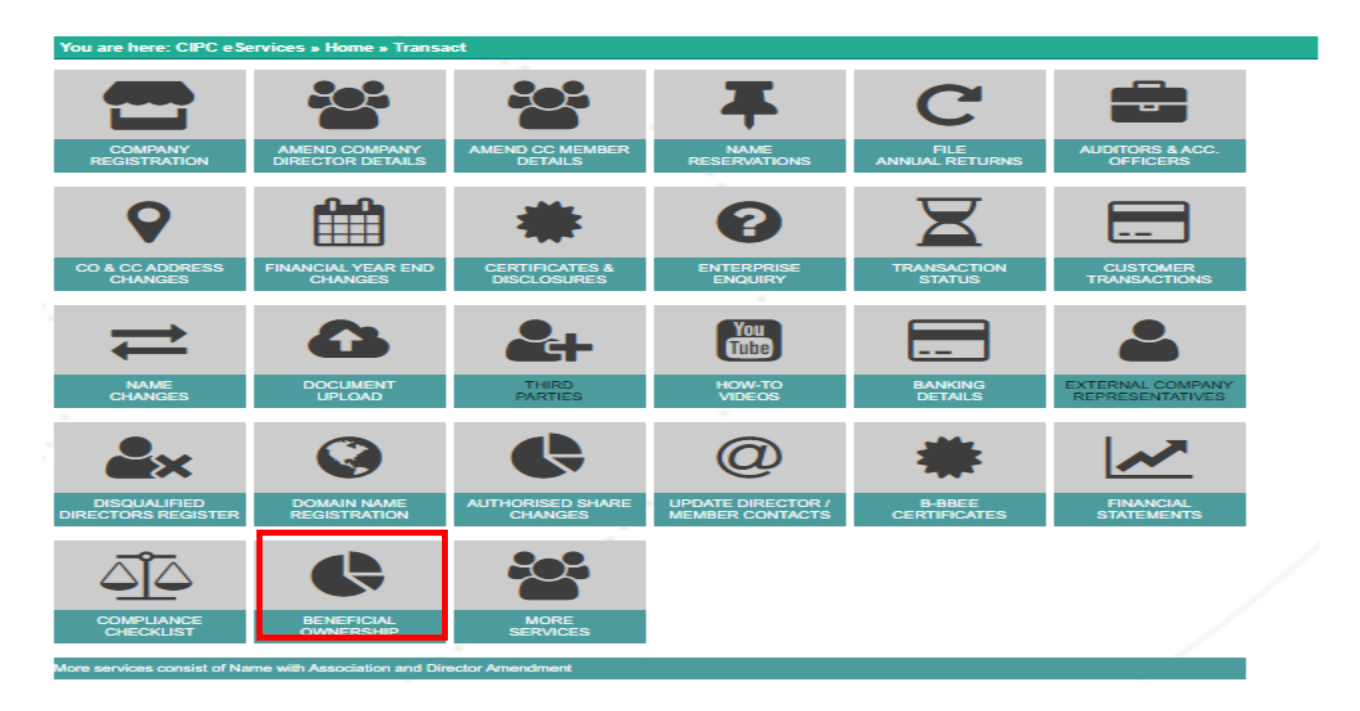

6. The below screen will reflect the Beneficial Ownership Declaration Information, click on the I Agree and click on Continue.

| ficial Ownership<br>ation Information                                                                                                    | ۵                                                                                                    |
|----------------------------------------------------------------------------------------------------|----------------------------------------------------------------------------------------------------|
| Declaration                                                                                                    | GUIDANCE                                                                                                    |
| I hereby declare that I am authorised to file the Beneficial Ownership Information on behalf of the entity. I confirm that the information furnished herein is true and accurate according to my knowledge. I am fully aware that enforcement action may be taken in terms of the Companies Act against the entity and individuals who are involved in deliberately providing false information. | Which entity statuses<br>Statuses allowed are In business, Business Rescue an<br>AR Deregistration                                                                              |
| By agreeing below, I confirm that the CIPC terms and conditions have been read and understood and that any false statements, reckless conduct and non-compliance with the Companies Act, 2008 may result in criminal action against me and penalties imposed.                                                                                                    | Which entity types<br>All entity types.<br>Who can file                                                                                                    |
|                                                                                                    | Any individual whom identifies as a valid and active<br>CIPC customer<br>Continue<br>In order to proceed, indicate to agree with the<br>declaration and referst option Continue |

- 7. The below "GRIDS" will be displayed, either with NO information in or with filings done before.a) In Progress Applications
  - i. In progress applications is where the filer has not completed the BO-filings done before/prior and just closed the application
  - b) Nullified / Rejected Applications

- i. Nullified applications are where the filing does not comply with the required regulations / Act
- ii. Rejected applications is where Back office have rejected the application due to outstanding/incomplete or wrong information received
- c) Draft / Pending Applications
  - i. Draft applications are where the filer have started but not complete the filing process
  - ii. Pending applications is where the filer is waiting for the OTPs to finalise the filing process.
- d) Completed Applications
- e) To start a new transaction, select New.

| Beneficial Ownership<br>Application Information |      |     |    | G Home > Applications                                                                                      |
|-------------------------------------------------|------|-----|----|----------------------------------------------------------------------------------------------------|
| Search Application                              |      |     |    | GUIDANCE                                                                                                   |
| Reference Number ~                              |      |     | E, | Applications<br>Track and view the progress of history and<br>current filed applications, incl downloading |
| In progress Applications                        |      |     |    | their certificates                                                                                         |
| No applications available                       |      |     |    | New<br>In order to proceed filing a new application,<br>select option New                                  |
| Completed Applications                          |      |     |    |                                                                                                    |
| No applications available                       |      |     |    |                                                                                                    |
|                                                 | ВАСК | NEW |    |                                                                                                    |

 All entities linked to the customer profile will be displayed. Select the entity you want to file beneficial ownership for (Blue hand under File), or type in the Free Text Box and click on Search for the entity to file the beneficial information on.

| Seneficial Owner<br>Interprise Information | ership<br>on       |                           |          |             | G Home > Applications > Enterpri                                                                |
|--------------------------------------------|--------------------|---------------------------|----------|-------------|-------------------------------------------------------------------------------------------------|
| Associated Ent                             | erprise Listing    |                           | l ,      |             | GUIDANCE                                                                                        |
| ENTERPRISE NO                              | ТҮРЕ               | STATUS                    | COMPLIAN | FILE        | Enterprise Selection                                                                            |
| 2004/075299/23                             | CLOSE CORPORATION  | AR DEREGISTRATION PROCESS |          | Ŀ           | Select the desired enterprise from either the                                                   |
| 2017/113869/08                             | NON PROFIT COMPANY | BUSINESS RESCUE           | ×        | £           | associated listing or from search                                                               |
| Enterprise Sear                            | rch                |                           | ·        |             | Back<br>In order to return to the previous section,<br>select option Back                       |
| 2020/50022                                 | 25/07              |                           |          | <b>&gt;</b> | Confirm Continue<br>In order to proceed with the selected<br>enterprise, select option Continue |

- 9. When you have used the **Search** option or have selected an enterprise the **Enterprise Confirmation** screen will reflect –
  - a) Enterprise Number
  - b) Enterprise Name
  - c) Enterprise Type

- d) Enterprise Status
- e) Filer Contact Number
- f) Filer contact Email

| Enterprise Confirmation                                                                                                    |                                                                                                    |
|----------------------------------------------------------------------------------------------------|----------------------------------------------------------------------------------------------------|
| You are about to file beneficial ownership application for<br>registered with enterprise number M2005019302. Use<br>would like to file the beneficiary ownership for. | or an enterprise named TEXTON PROPERTY FUND, which is a the continue button below to confirm that this is the enterprise you |
| Number:                                                                                                    | Name:                                                                                                    |
| M2005019302                                                                                                    | TEXTON PROPERTY FUND                                                                                                    |
| Туре:                                                                                                    | Status:                                                                                                    |
| Public Company                                                                                                    | In Business                                                                                                    |
| Contact No:                                                                                                    | Contact Email:                                                                                                    |
|                                                                                                    |                                                                                                    |
| Lioload Mandate                                                                                                    |                                                                                                    |
| Choose File No file chosen                                                                                                    |                                                                                                    |
| ВАСК                                                                                                    | CONTINUE                                                                                                    |

10. To commence with the filing of beneficial ownership, click **Choose File** to upload the required mandate to file beneficial owner (s) on behalf of the entity and click on **Continue**.

| Upload Manda | te                  |      |          |  |
|--------------|---------------------|------|----------|--|
| Choose File  | 1. Mandate.pdf (3). | .pdf |          |  |
|              |                     | BACK | CONTINUE |  |

- 11. When you have selected Continue the Beneficial Ownership Register page will reflect
  - a) Enterprise name
  - b) Enterprise Number
  - c) Total Declared Ownership % (**Note:** This will reflect 0% as **NO** Beneficial Owner (s) have been filed yet)
  - d) Select Company Type (**Note:** The filer must select the relevant company type from the drop-down list)

#### Beneficial Ownership

 $\bigcirc$  Home > Applications > Enterprise > Ownership

| enericial Ownership Register | GUIDANCE                                        |
|------------------------------|-------------------------------------------------|
| nterprise Name:              | Beneficial Ownership                            |
| 6000005064                   | Reference number will be generated when         |
|                              | beneficial ownership create is initiated.       |
| nterprise Number:            |                                                 |
| K2020500225                  | Back                                            |
|                              | Back button will take you to the previous page  |
| otal Declared Ownership %:   | Non-affected company with beneficial            |
|                              | ownership                                       |
|                              | Non-affected company, with beneficial           |
| elect Company Type:          | ownership.                                      |
| Select Company Type          |                                                 |
|                              | Anected Company                                 |
|                              | Note: full details on affected companies will b |
|                              | described in EAQ's and other documents          |
| BACK CONTINUE                |                                                 |
|                              | Non affected company with no Beneficial         |
|                              | Ownership to declare                            |
|                              | Non-affected company without beneficial         |

Drop down list: Beneficial Ownership Register - Select Company Type:

- a. Affected Company
- b. Non-Affected Company with NO Beneficial Ownership to Declare
- c. Non-Affected Company WITH Beneficial Ownership to Declare
- 12. When the filer selects company type **Non-Affected Company WITH Beneficial Ownership to Declare,** the following page will be displayed, click **Continue.**

| Select Company Type:                 |           |          |                                         |
|--------------------------------------|-----------|----------|-----------------------------------------|
| NON-AFFECTED COMPANY WITH BENEFICIAL | OWNERSHIP |          |                                         |
|                                      |           |          |                                         |
| _                                    |           |          | l i i i i i i i i i i i i i i i i i i i |
|                                      | BACK      | CONTINUE |                                         |
|                                      |           |          |                                         |

- 13. When the filer has clicked on **Continue**, the following page will be displayed reflecting the Company Details where Owners Information will be captured.
  - a) Click on NEW to capture the Juristic (1<sup>st</sup> ownership tier) and Natural Person Owner Information.

| Company Details         |      |     |          |  |
|-------------------------|------|-----|----------|--|
| Company Name: CAAAAAT   |      |     |          |  |
| Beneficial Ownership    |      |     |          |  |
|                         |      |     |          |  |
| Juristic Person Listing |      |     |          |  |
|                         | BACK | NEW | CONTINUE |  |

- 14. When the filer has clicked on **NEW**, the following page will be displayed reflecting the **2 (two) types** of beneficial ownership to select from.
  - a) Click on the drop-down tab to select the type of beneficial ownership.

| Beneficial Ownership Type |  |
|---------------------------|--|
| Beneficial Ownership Type |  |
| Select Person Type        |  |
| Select Person Type        |  |
| Natural                   |  |
| Juristic                  |  |

15. When the filer selects **JURISTIC type**, they must click on **I Agree** to proceed with the next step.

| Beneficial Ownership Type                                                                                               |                                                                                                    |                                                               |
|----------------------------------------------------------------------------------------------------|----------------------------------------------------------------------------------------------------|---------------------------------------------------------------|
| Beneficial Ownership Type                                                                                               |                                                                                                    |                                                               |
| Juristic                                                                                                    |                                                                                                    | ~                                                             |
|                                                                                                    |                                                                                                    |                                                               |
|                                                                                                    |                                                                                                    |                                                               |
| claration                                                                                                    |                                                                                                    |                                                               |
| claration<br>selecting beneficial ownership ty<br>nership or control of the declarin<br>be declared through that iurise | ype "Juristic", filers confirm that the juristic person declared forms p<br>g company and that the natural person beneficial owners attached<br>2 person Bo-declarat on complance i rocess. | part of the multiple tiers of<br>to each juristic person is c |

16. After selecting I Agree, then the following information must be completed for the Juristic Person.

## First option Enterprise

- a) Select Enterprise Type
  - i. <u>Enterprise</u>
  - ii. Trust
- b) Select from the calendar, the Registration Date of the Entity.
- c) Enter the enterprise number and click on search.
- d) The following information will automatically reflect in the required field.

## i. Enterprise Name

- e) Enter the Juristic Persons email address.
- f) Enter the Juristic Persons mobile number.
- g) Enter the **Tax Number** of the Enterprise (not mandatory)
- h) Select Country of Registration (where the Enterprise was registered) (Note: The Filer must scroll through the list (dropdown list) and select the correct Country of Registration).
- i) Select, by using the calendar, the Date of Interest Type.
- j) Select the Interest Type (dropdown list)
  - i. Shareholding/Beneficial Ownership
  - ii. Voting Right
  - iii. Appointment Of Board
  - iv. Other Influence or Control
  - v. Senior Managing Official
  - vi. Settlor Of Trust
  - vii. Trustee Of a Trust
  - viii. Protector Of a Trust
  - ix. Beneficiary Of a Trust
  - x. Other Influence or Control of a Trust
  - xi. Rights To Surplus Assets on Dissolution
  - xii. Rights To Receive Profits or Income
  - xiii. Rights Granted by Contract
  - xiv. Conditional Rights Granted by Contract
- k) After selection of the Interest Type click on the >> button and the selection will reflect under Selected Interest Type.
- Only when selecting Shareholding/Beneficial Owners or Voting Right will a "box" open to enter the %. (Note: The % interest should be divided between the Juristic and Natural person, i.e. 50% each).
- m) The next information is the Address Details that must be completed.
  - i. Physical Address
  - ii. Town/City of the address
  - iii. Select Province (dropdown list); and
  - iv. Postal code.
- n) If the **Postal Address** is the same as the Physical Address, select the **COPY** button and the address will be imported in the Postal Address Field.
- o) If the Postal Address is not the same as the Physical Address, then **enter** the Postal Address manually.

## Below is the screen layout as noted above.

| elect Enterprise Type                                                                                                    | Registration Date:                                       |                                                    |
|----------------------------------------------------------------------------------------------------|----------------------------------------------------------|----------------------------------------------------|
| ENTERPRISE                                                                                                    | * 01-Sep-2022                                            | *                                                  |
| interprise Number:                                                                                                    | Enterprise Name:                                         |                                                    |
| 2022/700025/07                                                                                                    | * % салалат                                              | *                                                  |
| mail-                                                                                                    | Mobile Number:                                           |                                                    |
|                                                                                                    | *                                                        | *                                                  |
| ax Number:                                                                                                    | Country of Registration:                                 |                                                    |
|                                                                                                    | South Africa                                             | *                                                  |
| Date of Effective<br>31-May-2023                                                                                                    | *                                                        |                                                    |
| Date of Effective<br>31-May-2023<br>Interest Type:<br>Shareholding/Beneficial Ownerst<br>Voting right<br>Appointment of board                               | * Free Selected<br>Voting ri<br>Shareho                  | d Interest Type:<br>ight<br>olding/Beneficial Owne |
| Date of Effective<br>31-May-2023<br>Interest Type:<br>Shareholding/Beneficial Ownerst<br>Voting right<br>Appointment of board<br>Other influence or control |                                                          | d Interest Type:<br>ight<br>olding/Beneficial Owne |
| Date of Effective<br>31-May-2023<br>Interest Type:<br>Shareholding/Beneficial Ownerst<br>Voting right<br>Appointment of board<br>Other influence or control | Selected       Voting ri       Shares (between 0 to 100) | d Interest Type:<br>ight<br>olding/Beneficial Owne |
| Date of Effective<br>31-May-2023<br>Interest Type:                                                                                                    | * The Selected                                           | d Interest Type:                                   |

| Address line 1                      |     |                                     |   |
|-------------------------------------|-----|-------------------------------------|---|
|                                     |     | Address line 1                      |   |
|                                     | *   |                                     | * |
| Address line 2                      |     | Address line 2                      |   |
|                                     | * _ |                                     | * |
| In which town/city is this address? |     | In which town/city is this address? |   |
|                                     | *   |                                     | * |
| In which province is this address?  |     | In which province is this address?  |   |
| Select Province                     | ~   | Select Province                     | ~ |
| What is the postal code?            |     | What is the postal code?            |   |
|                                     | *   |                                     | * |

17. Once all the information is completed, click on the **Save** button.

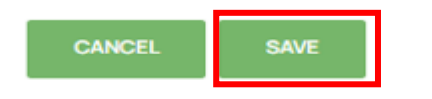

- 18. If the filing was successfully saved, the following page will be displayed reflecting the **Juristic Person Listing**.
  - a) The information that will be displayed is:
    - i. Company Details
    - ii. Beneficial Ownership (will be empty at this stage of the filing)
    - iii. Juristic Person Listing (details)
      - a) Enterprise Number
      - b) Enterprise Name
      - c) Juristic Person % that was captured
      - d) Status of the Juristic Person

- e) There will be an Edit button (pen) if you want to edit something on the saved filing, and
- f) Remove button (trash can) if you want to delete the Juristic Person listing.
- b) If you have another Juristic Person, then select the New button to add another. (Note: you will not be able to proceed to the next option if you do not capture a Natural Person the system <u>will not allow</u> you to click on Continue. A juristic person cannot be a beneficial owner and at least one natural person MUST be declared.)
- c) If there are no other Juristic Person, then select the **New** button to add the **Natural Person**.

## The below screen will reflect the selections as mentioned at number 18 above.

| Company Details       |                         |     |        |        |           |    |
|-----------------------|-------------------------|-----|--------|--------|-----------|----|
| Company Name: IMFL    | JNDO INFINITY (PTY) LTE | >   |        |        |           |    |
| Beneficial Ownershi   | ip                      |     |        |        |           |    |
| Juristic Person Listi | ng                      |     |        |        |           |    |
| Enterprise No         | Enterprise Name         |     | Shares | Status | Edit REMO | ve |
|                       | BACK                    | NEW | CONTIN | UE     |           |    |

19. After selecting I Agree, then the following information must be completed for the Juristic Person.

## Second option TRUST

- a) Select Enterprise Type
  - i. Enterprise
  - ii. <u>Trust</u>
- b) Select from the calendar, the Registration Date of the trust.
- c) Under Enterprise Number, enter the trust number (Note: the search option does not work for the Trusts as Trusts are not part of the CIPC corporate registers).
- d) Under Enterprise Name, enter the trust name (Note: the system does not automatically fill in this field when the trust number was entered).
- e) Enter the Juristic Persons email address.
- f) Enter the Juristic Persons mobile number.
- g) Enter the Tax Number of the Trust (not mandatory)
- h) Select Country of Registration (where the Trust was registered) (Note: The Filer must scroll through the list (dropdown list) and select the correct Country of Registration).
- i) Select, by using the calendar, the **Date of Interest Type.**
- j) Select the Interest Type (dropdown list)
  - i. Shareholding/Beneficial Ownership
  - ii. Voting Right
  - iii. Appointment Of Board

- iv. Other Influence or Control
- v. Senior Managing Official
- vi. Settlor Of Trust
- vii. Trustee Of a Trust
- viii. Protector Of a Trust
- ix. Beneficiary Of a Trust
- x. Other Influence or Control of a Trust
- xi. Rights To Surplus Assets on Dissolution
- xii. Rights To Receive Profits or Income
- xiii. Rights Granted by Contract
- xiv. Conditional Rights Granted by Contract
- k) After selection of the Interest Type click on the >> button and the selection will reflect under Selected Interest Type.
- Only when selecting Shareholding/Beneficial Owners or Voting Right will a "box" open to enter the %. (Note: The % interest should be divided between the Juristic and Natural person, e.g. 50% each).
- m) The next information is the Address Details that must be completed.
  - i. Physical Address
  - ii. Town/City of the address
  - iii. Select Province (dropdown list); and
  - iv. Postal code.
- n) If the **Postal Address** is the same as the Physical Address, select the **COPY** button and the address will be imported in the Postal Address Field.
- o) If the Postal Address is not the same as the Physical Address, then **enter** the Postal Address manually.

#### Below is the screen layout as noted above

| Select Enterprise Type           |                         | Registration Date                                    |          |
|----------------------------------|-------------------------|------------------------------------------------------|----------|
| TRUST                            |                         | 05-Jun-2024                                          | * ) 1881 |
| Carlos and a construction of the |                         | Enterprise Name                                      |          |
| T2024/2356                       | -                       | TESTINO-ENTERPRISE                                   | -        |
| Distait                          |                         |                                                      |          |
| bobo palesa@gmail.com            | -                       | 0716862688                                           | -        |
| Tax Number                       |                         | Country of Registration                              |          |
|                                  |                         | South Africa                                         |          |
| Effective Date                   |                         | Inderest Type                                        |          |
| 04-Sep-2024                      | <ul> <li>min</li> </ul> | Shareholding/likineficial Ownerst  Voting right      |          |
|                                  |                         | Appointment of board<br>Other influence or control • |          |
|                                  | Selected Primest        | Lugian .                                             |          |
|                                  |                         | *                                                    |          |

| PHYSICAL ADDRESS                   |   |       | POSTALADDRESS                       |        |
|------------------------------------|---|-------|-------------------------------------|--------|
| Address line 1                     |   |       | Address line 1                      |        |
|                                    | * |       |                                     |        |
| Address line 2                     |   |       | Address line 2                      |        |
|                                    | * |       |                                     |        |
| n which town/city is this address? |   | (Sec) | In which town/city is this address? |        |
|                                    | * |       |                                     |        |
| n which province is this address?  |   |       | In which province is this address?  |        |
| Select Province                    | ~ |       | Select Province                     | $\sim$ |
| What is the postal code?           |   |       | What is the postal code?            |        |
|                                    | * |       |                                     | -      |

20. Once all the information is completed, click on the Save button.

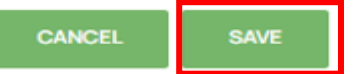

- 21. If the filing was successfully **saved**, the following page will be displayed reflecting the **Juristic Person Listing**. This part is the same as section 18 of the guide.
- 22. When the filer has clicked on **SAVE**, the following page will be displayed reflecting the **Company Details** and **Juristic Person Listing**, where **Owners Information** still need to be captured.
  - a) Click on **NEW** to capture the (natural person) Owner Information.

| Company Details             |                       |          |        |      |        |
|-----------------------------|-----------------------|----------|--------|------|--------|
| Company Name: IMFUN         | DO INFINITY (PTY) LTD |          |        |      |        |
| Beneficial Ownership        |                       |          |        |      |        |
| No ownership info available |                       |          |        |      |        |
|                             |                       |          |        |      |        |
| Juristic Person Listing     | 1                     |          |        |      |        |
| Enterprise No               | Enterprise Name       | Shares   | Status | Edit | REMOVE |
| K2019606615                 | CAAAAAT               | 50       | ACTIVE | /    | Î      |
|                             | BACK NEW              | CONTINUE |        |      |        |

- 23. The following information must be completed for the Natural Person Owner Information
  - a) Select Yes/No Are you a South African citizen?
  - b) Select, by using the calendar, the Date of Birth for the Beneficial Owner
  - c) Select, by using the calendar, the Issue Date of the ID / Passport
  - d) Enter the **ID/Passport Number**, when you enter the ID will automatically be verified with DHA (Department of Home Affairs), and the
    - i. Name, and
    - ii. **Surname** will be entered automatically. (If the system does not, then enter the details manually)
  - e) Enter the Beneficial Owner email address
  - f) Enter the Beneficial Owner Mobile Number
  - g) Enter the Personal Income Tax Number of the BO (not mandatory)
  - h) Select the Demographic
    - i. White
    - ii. African

- iii. Asian
- iv. Indian
- v. Colored
- i) Select Gender
  - i. Male
  - ii. Female
  - iii. Other
- j) Select Disability
  - i. Disabled
  - ii. Not Disabled
- k) Select Country of Residence (where the BO resides) (Note: The Filer must scroll through the list (dropdown list) and select the correct place of Residence).
- Select Country of Origin (where the BO was born) (Note: The Filer must scroll through the list (dropdown list) and select the correct Country of Origin).
- m) Select, by using the calendar, the Date of Interest Type.
- n) Select the Interest Type (dropdown list)
  - i. Shareholding/Beneficial Ownership
  - ii. Voting Right
  - iii. Appointment Of Board
  - iv. Other Influence or Control
  - v. Senior Managing Official
  - vi. Settlor Of Trust
  - vii. Trustee Of a Trust
  - viii. Protector Of a Trust
  - ix. Beneficiary Of a Trust
  - x. Other Influence or Control of a Trust
  - xi. Rights To Surplus Assets on Dissolution
  - xii. Rights To Receive Profits or Income
  - xiii. Rights Granted by Contract
  - xiv. Conditional Rights Granted by Contract
- After selection of the Interest Type click on the >> button and the selection will reflect under Selected Interest Type.
- p) Only when selecting Shareholding/Beneficial Owners or Voting Right will a "box" open to <u>enter the %.</u>
- q) The next information is he Address Details that must be completed.
  - i. Physical Address
  - ii. Town/City of the address
  - iii. Select Province (dropdown list); and
  - iv. Postal code.
- r) If the **Postal Address** is the same as the Physical Address, select the **COPY** button and the address will be imported in the Postal Address Field.
- s) If the Postal Address is not the same as the Physical Address, then **enter** the Postal Address manually.

#### Below is the screen without the completed and selected information as noted above.

Natural Person Owner Information

| Are you a South Ancan cluzen?        | Date of Birth                      |  |  |
|--------------------------------------|------------------------------------|--|--|
| Yes                                  | Click calendar icon to select date |  |  |
| Issue Date:                          | ID/Passport No:                    |  |  |
| Click calendar icon to select date   |                                    |  |  |
| Name:                                | Surname:                           |  |  |
| *                                    |                                    |  |  |
| Email:                               | Mobile Number:                     |  |  |
| *                                    |                                    |  |  |
| Personal Income Tax Number:          | Demographic:                       |  |  |
|                                      | Select Demographic                 |  |  |
| Gender:                              | Disability:                        |  |  |
| Select gender                        | Select disability                  |  |  |
| Country of Residence:                | Country of Origin:                 |  |  |
| Select Country of Residence          | Select country of origin           |  |  |
| Date of InterestType                 |                                    |  |  |
| Click calendar icon to select date * |                                    |  |  |

| Shareholding/Beneficial Owners<br>Voting right<br>Appointment of board<br>Other influence or control | >> <<             | Voting right<br>Shareholding/Beneficial Own |
|----------------------------------------------------------------------------------------------------|-------------------|---------------------------------------------|
| Voting Rights:                                                                                       | Shareholding/Bene | ficial Ownership (between 5 to 100):        |
| 10                                                                                                   | * 90              | *                                           |

#### Address Details

| PHYSICALADDRESS                     |   |   | POSTALADDRESS                       |   |
|-------------------------------------|---|---|-------------------------------------|---|
| Address line 1                      |   |   | Address line 1                      |   |
|                                     | * |   |                                     | * |
| Address line 2                      |   |   | Address line 2                      |   |
| in which town/city is this address? |   |   | In which town/city is this address? |   |
| in which province is this address?  |   | L | In which province is this address?  |   |
| Select Province                     | ~ |   | Select Province                     | ~ |
| What is the postal code?            |   |   | What is the postal code?            |   |
|                                     | * |   |                                     | * |

24. Once all the information is completed, click on the Save button.

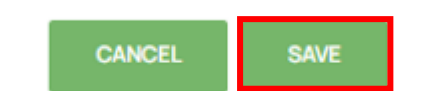

- 25. If the filing was successfully saved, the following page will be displayed reflecting the **Company Details, Beneficial Ownership** and **Juristic Person Listing** (Enterprise or Trust).
  - a) The information that will be displayed is:
    - i. Company Details
      - a) Company Name
    - ii. Beneficial Ownership details
      - a) Enterprise Number
      - b) Reference Number (Filing)
      - c) Ownership % that was captured
      - d) Name of the Owner (BO)
      - e) Surname of the Owner (BO)
      - f) Status of the Owner (BO)
      - g) ID Verified (this will show a tick, and the box will reflect green when verified with DHA)
      - h) There will be an Edit button (pen) if you want to edit something on the saved filing, and
      - i) Remove button (trash can) if you want to delete the ownership listing.

## ii. Juristic Person Listing

- a) Reference number
- b) Enterprise Name (Juristic Person)
- c) Shares (%)
- d) Status of the Enterprise
- e) There will be an Edit button (pen) if you want to edit something on the saved filing, and
- f) Remove button (trash can) if you want to delete the juristic person listing.
- b) If you have another Beneficial Owner or Juristic Person Listing, then select the **new** button again to add him/her or the enterprise / trust.
- c) If there is no other Owner / listing to capture, then select the Continue button.

The below screen will reflect the selections as mentioned at number 25 above.

| Company Details                 |                |          |                       |             |
|---------------------------------|----------------|----------|-----------------------|-------------|
| Company Name: CAAAAAT (PTY) LTD |                |          |                       |             |
| Beneficial Ownership            |                |          |                       |             |
| Enterprise No Reference No Ow   | nership % Name | Sumame   | Status ID<br>Verified | Edit REMOVE |
| K2022700025 60000024381 20      |                |          | ACTIVE                | / 前         |
| Juristic Person Listing         |                |          |                       |             |
| Reference No Enterprise         | Name           | Shares   | Status                | Edit REMOVE |
| 60000024381                     |                | 0        | ACTIVE                | / 🔟         |
| BACK                            | BACK N         | EW CONTI | NUE                   |             |

26. When the filer has clicked on **Continue**, the following page will be displayed to **upload** the required / mandatory documents.

| Supporting Documer     | ntation Information |                  |          |        |
|------------------------|---------------------|------------------|----------|--------|
| CREATED                | NAME                | DOCUMENT TYP     | E        | REMOVE |
| No documents available |                     |                  |          |        |
|                        | ВАСК                | UPLOAD DOCUMENTS | CONTINUE |        |

## Mandatory documents:

- a) Certified ID copy of Filer and Beneficial Owner (natural persons), dated not older than 3 months
- b) If Foreigner, notarized or Commissioner of Oath passport / Foreign ID copy, dated not older than 3 months
- c) Original Mandate, (On declaring company letterhead)
- d) Securities Register, and
- e) If it is a Complex Beneficial Ownership Information, a Disclosure Form reflecting the diagrammatic representation of the ownership structure, demonstrating the position of the Beneficial owner in the hierarchy of the company (if applicable).
- 27. Once all required documents are uploaded, the Upload documents button will still reflect green as an indication that if you want to upload additional documents then you may proceed to upload more. There is no limit to uploading documents for this specific company type. Click on Continue to proceed to the next page.

| Supporting Docume   | entation Information           |                              |        |
|---------------------|--------------------------------|------------------------------|--------|
| CREATED             | NAME                           | DOCUMENT TYPE                | REMOVE |
| 28/02/2024 12:49:46 | BO-Step-by-step-Guidelines.pdf | CERTIFIED ID                 | Î      |
| 28/02/2024 12:49:59 | BO-Step-by-step-Guidelines.pdf | ORIGINAL MANDATE             | Î      |
| 28/02/2024 12:50:29 | BO-Step-by-step-Guidelines.pdf | SECURITIES REGISTER          | Î      |
| 28/02/2024 12:50:16 | BO-Step-by-step-Guidelines.pdf | BENEFICIAL INTEREST REGISTER | Î      |
| 28/02/2024 12:50:42 | BO-Step-by-step-Guidelines.pdf | DISCLOSURE FORM              | Î      |
|                     | BACK UPLOAD DOCUMENTS          | CONTINUE                     |        |

28. When you have clicked on Continue, the filing is almost complete and the information filed for the Non-Affected Company WITH Beneficial Ownership to Declare, will reflect as per the screen below. - (Note: Beneficial Ownership Information will be displayed as a natural person was captured).

| ENTERPRISE NUMBER   |                      | ТҮРЕ                         | STATUS       |
|---------------------|----------------------|------------------------------|--------------|
| M2005019302         | TEXTON PROPERTY FUND | Public Company               | In Business  |
| Ownership Informat  | tion                 |                              |              |
| DATE                | Name                 | ID Number/Passport Number    | ID<br>Verifi |
| 28/02/2024 12:38:34 | VERONICA VAN DYK     | 7209270231087                | ~            |
| Document Informat   | ion                  |                              |              |
| 60000021460         | 28/02/2024 12:49:46  | CERTIFIED ID                 |              |
| 60000021460         | 28/02/2024 12:49:59  | ORIGINAL MANDATE             |              |
| 60000021460         | 28/02/2024 12:50:29  | SECURITIES REGISTER          |              |
|                     | 28/02/2024 12:50:16  | BENEFICIAL INTEREST REGISTER |              |
| 60000021460         |                      |                              |              |

29. When the ID was verified with DHA (Automatically), then you will find that it will reflect ID Verified and the box will be green. (**Note:** If DHA is offline the box will be red but the filling will still go through when you click on submit).

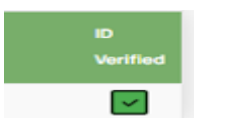

30. Continue with the next step in the process by clicking on the **Submit** button.

#### Document Information

| REFERENCE   | CREATED             | DOCUMENT TYPE                |
|-------------|---------------------|------------------------------|
| 60000021460 | 28/02/2024 12:49:46 | CERTIFIED ID                 |
| 60000021460 | 28/02/2024 12:49:59 | ORIGINAL MANDATE             |
| 60000021460 | 28/02/2024 12:50:29 | SECURITIES REGISTER          |
| 60000021460 | 28/02/2024 12:50:16 | BENEFICIAL INTEREST REGISTER |
| 60000021460 | 28/02/2024 12:50:42 | DISCLOSURE FORM              |
|             | BACK SL             | леміт                        |

- 31. Once you have clicked on **Submit**, you will receive a screen where you need to confirm the Filer by verifying with an **OTP** that will be send by **SMS** and by **EMAIL**.
  - a) On the right side of your screen, you will find the following information for your recording and tracking:
    - i. OTP Confirmation Results
    - ii. Application information
    - iii. Enterprise Information

| OTP Con | firmations Sent to  |                     |          |                |           |
|---------|---------------------|---------------------|----------|----------------|-----------|
| Mobile: |                     |                     |          |                |           |
| Email   |                     |                     |          |                |           |
| NUMBER  | DATE                | EXPIRE              | FULLNAME | RECIPIENT TYPE | CONFIRMED |
| 3386    | 28/02/2024 12:27:41 | 01/03/2024 12:27:41 |          | FILER          | ×         |
|         |                     | RESENDOTPS          | REFRESH  |                |           |

Note: If you have not received the OTP's then click on RESEND OTPS.

32. Click on the RED X BOX under CONFIRMED.

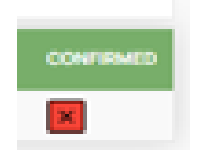

33. Once you have clicked on the RED X BOX, the Confirmation Validation screen will open where you need to Verify the Information by entering: -

- i. SMS OTP (Note: that the S before the number MUST be captured in CAPS LOG)
- ii. Email OTP (Note that the E before the number MUST be captured in CAPS LOG)
- b) After entering the OTPs in the prescribed fields, click on Verify.

| Confirmation Validation |        |            |
|-------------------------|--------|------------|
| OWNER INFORMATION       |        |            |
| Number:                 |        | Name:      |
| 3385                    |        |            |
| VERIFY INFORMATION      |        |            |
| SMS OTP:                |        | Email OTP: |
| S52822                  |        | E42781     |
|                         | CANCEL | VERIFY     |

34. Once you have clicked on **Verify**, the confirmation will be sent to the **Mobile number** and the **Email address** linked to the customer profle.

| OTP Confirmations Sent to |
|---------------------------|
| Mobile:                   |
| Email:                    |

35. The last step will reflect the **PREVIOUSLY RED X BOX** as **GREEN**.

| NUMBER | DATE               | EXPIRE              | FULL NAME | RECIPIENT TYPE | CONFIRMED |
|--------|--------------------|---------------------|-----------|----------------|-----------|
| 3385   | 28/02/202412:15:42 | 01/03/2024 12:15:42 |           | FILER          | ~         |
|        |                    |                     | _         |                |           |
|        |                    | REF                 | RESH      |                |           |

36. Once the confirmation was completed, the last screen will reflect that the filing was received and it will be processed accordingly.

a) Click on the **FINISH** button to finalise the last process in your filing.

| NFORMATION                                 |                                                                                                    |
|--------------------------------------------|----------------------------------------------------------------------------------------------------|
| The application cor<br>for email correspon | firmation is received and will be processed accordingly. No further action is required. Please check<br>idence. Please click finish to be redirected to the page where you can download certificate. |
|                                            | FINISH                                                                                                    |

**Note:** Once you have clicked **FINISH** you will be taken back to the HOME page, and the transaction will be displayed under **COMPLETED APPLICATIONS**, the **FILER** will receive an email with the Beneficial Ownership Certificate and the Certificate can also be <u>downloaded</u> by clicking on the **Download** button.

#### **COMPLETED APPLICATION GRID**

| Complete                | d Applications      |                              |                               |                                                                |                      |          |           |
|-------------------------|---------------------|------------------------------|-------------------------------|----------------------------------------------------------------|----------------------|----------|-----------|
| DATE                    | REFERENCE<br>NUMBER | STATUS                       | ENTERPRISE                    | COMPANY<br>TYPE                                                | ENTERPRISE<br>NUMBER | DOWNLOAD | AMENDMENT |
| 28/FEB/2024<br>12:32:25 | 60000021460         | BO COMPLETE<br>REGISTRATIONS | TEXTON<br>PROPERTYFUND<br>LTD | NON-<br>AFFECTED<br>COMPANY<br>WITH<br>BENEFICIAL<br>OWNERSHIP | 2005/019302/06       | DOWNLOAD | ٩         |

## **EMAIL FILING NOTIFICATION**

|                                       | Wed 28/02/2024 15:03                                                                        |
|---------------------------------------|---------------------------------------------------------------------------------------------|
|                                       | OA@cipc.co.za                                                                               |
|                                       | Report Comparison Disclosure Application for TEVTON PROPERTY FUND 144 (2005/010202/06)      |
|                                       | Beneficiary Ownership Disclosure Application for: TEXTON PROPERTY FOND Ltd (2005/019302/06) |
| 10                                    |                                                                                             |
| Benefic<br>412 KB                     | iaryOwnershipDisclosure-60000021460.pdf 🖕                                                   |
| Dear Thank you fo                     | or your Beneficial Ownership disclosure Cerificate application dated 28 February 2024.      |
| Enterprise                            | Details                                                                                     |
| Enterprise<br>Reference<br>Enterprise | Number: 2005/019302/06<br>Number: 60000021460<br>Name: TEXTON PROPERTY FUND Ltd             |
| Your applica                          | tion has been successfully completed.                                                       |
| Kind Regard                           | IS.                                                                                         |
| CIPC Servic                           | es                                                                                          |

Please do not reply to this email address for any queries. Contact the CIPC Call Centre at 086 100 2472.

## **EXPLANATORY NOTES & LEGISLATIVE GUIDELINE:**

## 1. Mandate

## Explanatory Note:

It is accepted that the filer responsible for filing beneficial ownership information of any applicable entity, has been mandated in writing by the company or close corporation, to tend to same on behalf of the entity. This written and signed mandate, received by the filer, also forms part of the supporting documentation that must be uploaded to the Commission, upon filing of the BO-information. It is accepted that the filer has been provided with the full information required to tend to the BO-filing on behalf of the entity, and the agreement above relates to the filer confirming that he/she is attending to the instructions of the entity on whose behalf they are filing.

## A. Content of mandate:

The written mandate provided by the declaring entity to an individual (filer) to submit beneficial ownership information to the CIPC, needs to comply with certain requirements in order to be accepted as a valid, lawful and binding document. Although there exists no specific template for the mandate itself, below serves as a guide with regards to minimum content: -

- a. The mandate may be in the form of a <u>letter, a resolution or power of attorney</u>, providing a specific mandate by the declaring entity to an individual (natural person) to submit beneficial ownership information, together with mandatory supporting documents, to the CIPC. The mandate must be on a <u>company / close corporation letterhead</u> of the declaring entity.
- b. The mandate must be provided to a singular <u>natural person</u> (not a juristic person) who is in possession of a valid CIPC customer code, to be used when filing. The <u>full name, surname</u> <u>and ID number</u> of the mandated person (filer) must be indicated in the mandate, accompanied by a certified ID copy of the filer.
- c. Also, the mandate must be signed by at least <u>50% +1 of the directors of the company</u> (ordinary resolution requirements), and <u>all the members of a CC.</u>

## Legislative Guideline:

When transacting with the CIPC it is accepted that the CIPC Terms & Conditions, as well as Privacy Policy (available on the CIPC website homepage) have been thoroughly read and the content thereof accepted.

Section 214 of the Companies Act, provides for criminal prosecution of individuals as well as juristic persons in the event of reckless conduct, non-compliance with the Act, as well as providing false statements.

## 2. GRIDS: - BO Applications

## Explanatory Note:

The system will display 4 (four) GRIDS.

- a. In Progress Applications
  - i. In progress applications is where the filer has not completed the BO-filings done before/prior and just closed the application.
- b. Nullified / Rejected Applications
  - i. Nullified applications are where the filing does not comply with the required regulations / Act
  - ii. Rejected applications is where Back office have rejected the application due to outstanding/incomplete or wrong information received
- c. Draft / Pending Applications
  - i. Draft applications are where the filer have started but not completed the filing process
  - ii. Pending applications are where the filer is waiting for the OTPs to finalise the filing process.
  - d. Completed Applications

Applications in progress do not constitute a valid filing of beneficial ownership information and require filings to be submitted (and confirmation received thereof), before it is accepted as complete.

## 3. Login

## **Explanatory Note:**

Upon login, the system will provide the filer with a list of all entities associated with such customer code, for ease of reference. Any one of the listed entities may be selected to tend to file, OR the search option may be selected to search for a specific entity to file its BO-information.

Should a filer be mandated to submit BO-information on behalf of an entity, which is not associated with his/her customer code, simply make use of the "search" option mentioned above.

## 4. Entity Statuses

## **Explanatory Note:**

Entities with types of statuses, such as <u>active, business rescue, re-instatement process and</u> <u>deregistration process</u>, may proceed to file Beneficial Ownership Information.

Entities with the following statuses cannot file BO-information: -

- i. Final de-registration (whether voluntary or AR).
- ii. Voluntary de-registration process (not AR).
- iii. Final Liquidation.
- iv. Voluntary liquidation.
- v. Provisional liquidation.
- vi. Suspended.
- vii. Conversion from CO/CC or CC/CO
- viii. Dissolved
- ix.

## Legislative Guideline:

## **Entity status**

While an entity is in de-registration process, <u>(due to annual return non-compliance)</u>, the entity is still active and able to trade and do business and is thus required to comply with filing of Beneficial Ownership Information if applicable. It is accepted that entities that applied for voluntary de-registration process status), the company has ceased to carry on business and there is no requirement to file Beneficial Ownership information (section 82(3) (b) (ii) of the Companies Act).

Once an entity has been finally de-registered, liquidated or dissolved, the entity no longer exists, cannot trade and do business and is thus not required to comply with Beneficial Ownership Information filing. Entities converted from a CC to a company and *vice versa*, are only required to file Beneficial Ownership Information in terms of the entity type it was converted into and not for the entity type, it was before conversion.

For all intent and purposes, the initial corporate entity no longer exists, once conversion is complete.

## 5. Entity Types

#### **Explanatory Note:**

The following entity types are required to file Beneficial Ownership Information, if applicable: -

- a. Profit companies.
- b. Non-profit companies.
- c. External companies; and
- d. Close Corporations

## 6. Identity Verification

## **Explanatory Note:**

ID verified means that the South African ID number submitted has been verified against the Department of Home Affairs (DHA) database.

For foreign Beneficial Owners, a certified passport / notarized passport copy must be uploaded for the purpose of verification.

- a. See certification guidelines available on the CIPC website; and
- b. Foreign Assurance Verification process.

## 7. Status on Owner Listing

## **Explanatory Note:**

The reference to the **status** of the Beneficial Owner directly relates to the fact that the person listed is a Beneficial Owner. At any time, Beneficial Ownership changes, such changes must be submitted to the CIPC, which will update the register. Should a beneficial owner <u>(already declared)</u>

no longer fall within the 5% threshold requirement for declaration, then same must be amended via CIPC and the status will change to inactive.

## 8. Ownership %

## Explanatory Note:

Beneficial Ownership in respect of a company means <u>an individual who, directly or indirectly,</u> <u>ultimately owns that company or exercises effective control over that company.</u> (Section 55 of the General Laws Amendment Act, 22 of 2022, read with the amendments to the Companies Act and Companies Act Regulations).

In the drop-down list provided on the Beneficial Ownership system, any one or more of the below types of Beneficial Ownership / control can be selected.

It is important to remember the **5%** threshold for Beneficial Ownership declaration, with an aggregate of 100%. Currently the Companies Act provides for **5%** of Beneficial Interest in securities, thus the norm was upheld in terms of Beneficial Ownership.

Any Beneficial Ownership / control below 5% need not be declared.

## 9. Juristic Person Listing

#### **Explanatory Note:**

The following 1st tier ownership listings may be filed depending on the structure of the company: -

- a. Enterprise
- b. Trust

Beneficial owner as per the definition (GLAA, 22 of 2022) can ONLY be a natural person. In instances where complex ownership structures exist with juristic persons (companies, close corporations, and Trusts) reflected as shareholders of companies and members of close corporations, this information can be captured as a first tier of ownership, before the beneficial ownership (natural person) information is declared.

The CIPC Beneficial Ownership Declaration functionality provides for **2 types of juristic persons** (as first ownership tiers) to be declared. Declaring entities are however urged to still submit a <u>'disclosure form'</u> detailing the complex ownership structure fully.

**ALL** companies, external companies and close corporations re required to comply with beneficial ownership declaration requirements, once annually, or as and when the information changes. When a juristic person is selected as 1<sup>st</sup> tier of ownership – the filer confirms that the juristic person declared forms part of the multiple tiers of ownership or control of the declaring company, and that each juristic person (declared as part of ownership structure) is still responsible for their own BO-declaration as provided for in the legislation. This confirmation <u>does not</u> mean that the filer for a declaring company will be responsible for the filing of the declared juristic person beneficial ownership declarations or held accountable.

Each company, external company or close corporation remains responsible for compliance with beneficial ownership declaration requirements.

**Direct beneficial ownership:** - ownership or effective control in terms of the declaring company directly, i.e., registered shareholder (natural person) of a company.

**Indirect beneficial ownership:** - ownership or effective control in terms of the declaring company directly, i.e., shareholder (natural person) holding shares indirectly in a company through a bank or broker OR through multiple juristic person ownership tiers.

## Legislative Guideline:

## Beneficial ownership

## Types of beneficial ownership / effective control:

- The holding of <u>beneficial interest</u> in the securities of a company.
- Control over <u>voting rights</u>, or control over the exercise of voting rights associated with securities of a company;
- The exercise of the <u>right to appoint / remove members of the board of directors</u> of a company, OR control over the exercise of the right to appoint / remove board members;
- The holding of <u>beneficial interests in the securities of a holding company</u>, (through a subsidiary) OR the ability to exercise control (including through a chain of ownership) of a holding company through its subsidiary;
- The ability to exercise control, through a chain of ownership, of-
  - (i) <u>A juristic person</u> other than a holding company of that company;
  - (ii) A <u>body of persons</u> corporate or unincorporated (i.e. body corporate of an estate NPC);
  - (iii) A <u>person</u> acting on behalf of a <u>partnership;</u>
  - (iv) A <u>person</u> acting in pursuance of a <u>trust or agreement</u> (i.e. trustees, beneficiaries of trusts, beneficiaries of an agreement);
- The ability to otherwise <u>materially influence the management</u> of that company effective control.
- State owned companies (SOC's) will also be required to file BO information, unless exempted by the Minister in terms of section 9(2) of the Companies Act.

## **10. Beneficial Ownership Company Category**

## **Explanatory Note:**

## Non-Affected Company WITH Beneficial Ownership to Declare

Companies that are not classified as "affected companies" (<u>section 1 of the Companies Act)</u>, and have Beneficial ownership information to declare, will follow the standard BO-register requirements of completing beneficial ownership information and submitting the required documentation.

The mandatory documentation:

- i. Certified ID copy of the Filer mandated to file Beneficial Ownership on behalf of the declaring Company.
- ii. Certified ID/passport copy of the Beneficial Owners dated not older than 3 months.
- iii. Signed Mandate (50 + 1 of the directors of the company) and / or all members of the close corporation; and

iv. <u>Beneficial Interest register</u> as per <u>section 56(7) (aA)</u> of the Companies Act.

## Legislative Guideline:

## Beneficial ownership company category

Corporate entities are classified into two (2) main types, <u>"affected"</u> and <u>"non-affected"</u> companies.

When a company falls within either of these categories, the next question is whether the company or close corporation have any Beneficial Ownership information to declare.

The answer to these two (2) questions will dictate which Beneficial Ownership company type (<u>category</u>) is selected. The abovementioned Beneficial Ownership category is aimed at simplifying the filing of information mandatory in terms of the Companies Act and subsequent Regulations (as amended).

**NB**: Non-affected companies with beneficial ownership information to declare will receive a confirmation certificate of beneficial ownership filing.